# M585 / M590 SILENT

Setup Guide | Guide d'installation

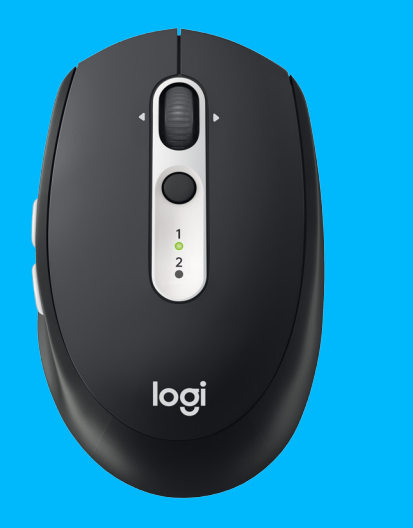

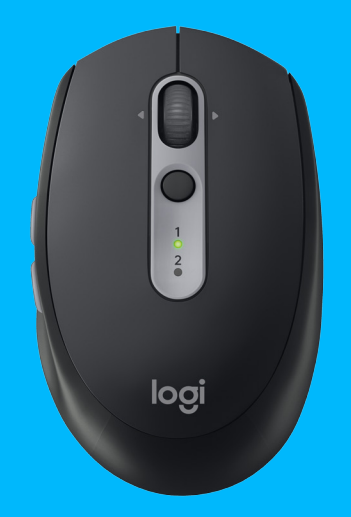

logitech

- **3** ENGLISH
- 7 FRANÇAIS
- 12 ESPAÑOL
- 17 PORTUGUÊS

## SYSTEM REQUIREMENTS

#### **Unifying USB Receiver**

Available USB port Windows® 10 or later Windows® 8 or later Windows® 7 or later MAC OS X 10.10 Chrome OS™ Linux Kernel 2.6

### Bluetooth<sup>®</sup> Low Energy Technology

Windows® 10 or later Windows® 8 or later MAC OS X 10.10 Chrome OS™ Android 5.0 or later

### Logitech Options

Windows® 10, Windows 8, and Windows 7 MAC OS X 10.10 or above Logitech Flow requires a compatible mouse and at least two computers that can connect to each other over a local area network

## PRODUCT OVERVIEW

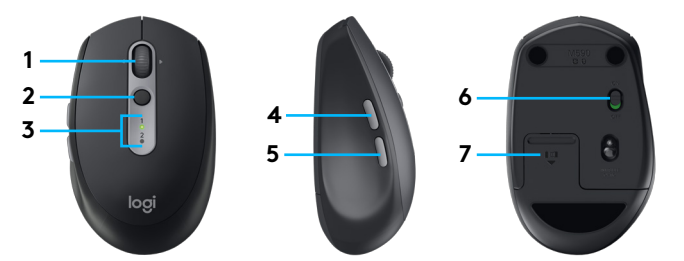

- 1 Scroll wheel button and tilt buttons
- 2 Easy-Switch™ button
- 3 Channel and battery indicator
- 4 Forward button
- 5 Back button
- 6 On/Off slider
- 7 Battery and Unifying receiver storage\*
- \* Unifying receiver inside

## CONNECT

#### Bluetooth wireless technology

In case you have limited USB slots, you can connect your M585 or M590 Silent mouse to your computer using *Bluetooth*. For compatibility requirements, please refer to system requirements

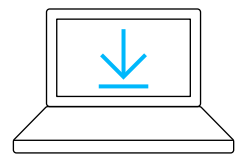

- www.logitech.com/options
- 1 Download Logitech Options, click Add Devices, and select Add *Bluetooth* Device
- 2 Remove pull tab or make sure your mouse is ON

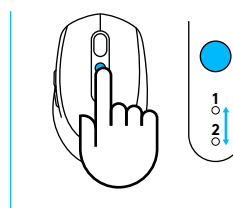

3 Short press Easy-Switch button to select desired channel

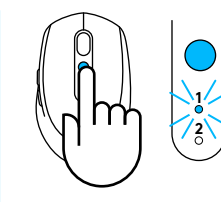

4 Long press Easy-Switch button to enter pairing mode

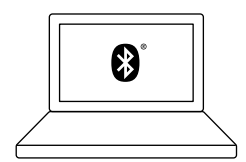

5 Find your M585/M90 mouse on the list of *Bluetooth* devices and connect

Logitech M585/M590 Silent can connect to one computer on the two provided channels using *Bluetooth*.

### **Unifying USB receiver**

One tiny receiver for up to six Unifying devices. Plug it and leave it, then connect additional mice and keyboards to one computer.

#### First time out of the box

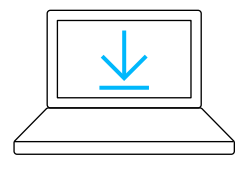

www.logitech.com/options

- 1 Download Logitech Options, click Add Devices, and select Add Unifying Device

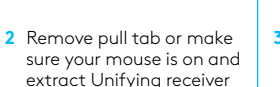

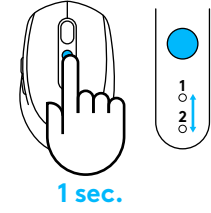

3 Short press Easy-Switch button to select desired channel

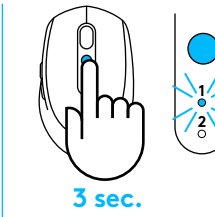

4 Long press Easy-Switch button to enter pairing mode

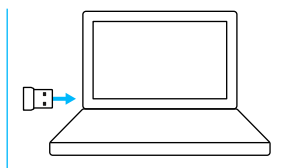

5 Insert Unifying USB receiver

#### Repair with an existing Unifying receiver

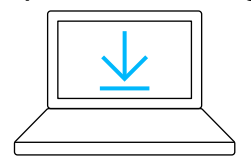

www.logitech.com/unifying

 Download Logitech Unifying Software

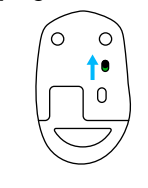

from battery hatch

2 Make sure your mouse is On

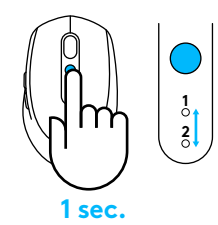

3 Short press Easy-Switch button to select desired channel

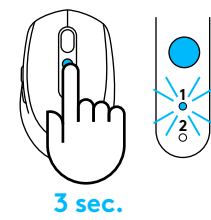

4 Long press Easy-Switch button to enter pairing mode

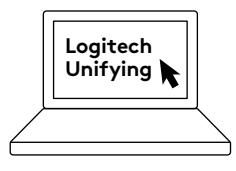

5 Open Unifying software and follow onscreen instructions

### Connecting to 2 systems

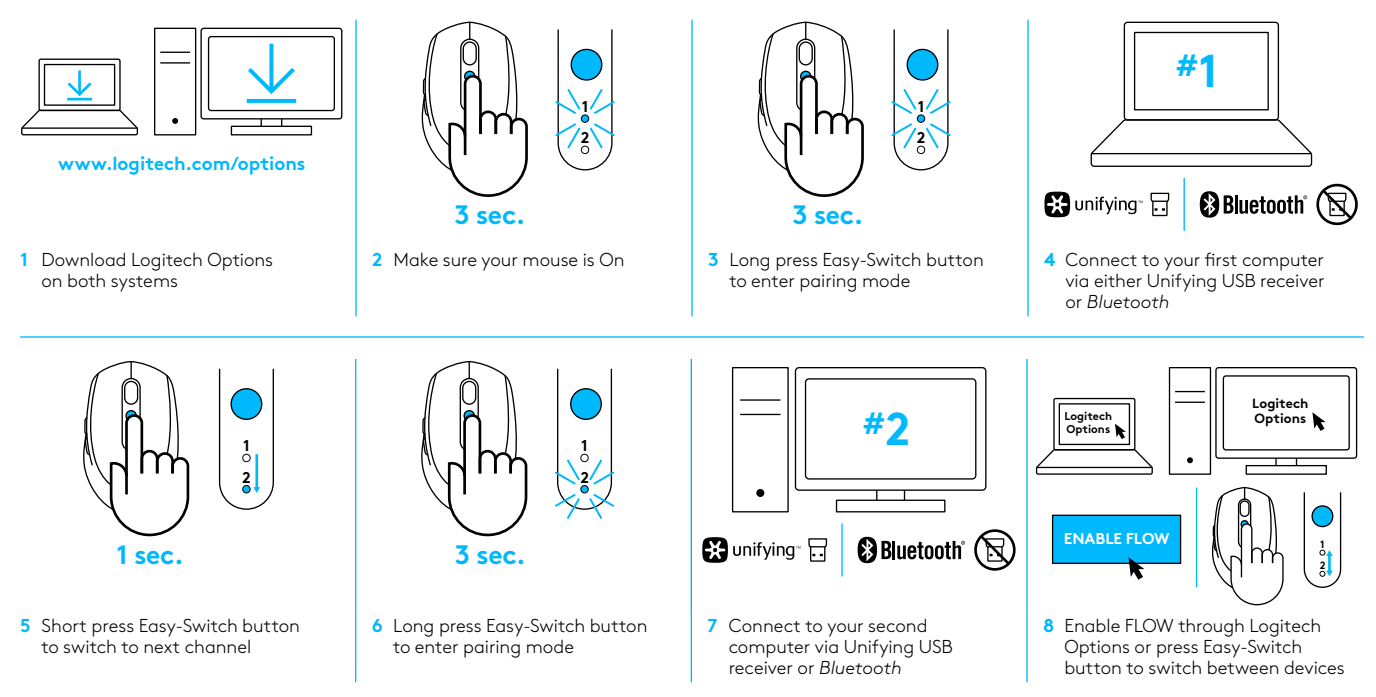

Logitech M585/590 Silent can connect to up to two computers with either *Bluetooth* or Logitech Unifying receiver. One receiver is included in the box.

## CONFIGURATION REQUISE

#### **Récepteur USB Unifying**

Port USB disponible Windows® 10 ou version ultérieure Windows® 8 ou version ultérieure Windows® 7 ou version ultérieure MAC OS X 10.10 Chrome OS™ Noyau Linux 2.6

### Technologie Bluetooth<sup>®</sup> Low Energy

Windows® 10 ou version ultérieure Windows® 8 ou version ultérieure MAC OS X 10.10 Chrome OS™ Android 5.0 ou version ultérieure

### **Logitech Options**

Windows® 10, Windows 8 et Windows 7 MAC OS X 10.10 ou version ultérieure Logitech Flow nécessite une souris compatible et au moins deux ordinateurs capables de se connecter l'un à l'autre via un réseau local

## PRÉSENTATION DU PRODUIT

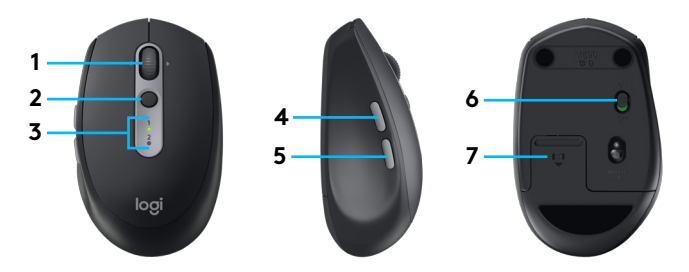

- 1 Bouton de roulette de défilement et boutons inclinés
- 2 Bouton Easy-Switch™
- 3 Témoin de canal et de niveau de charge de la batterie
- 4 Bouton Suivant
- 5 Bouton Précédent
- 6 Curseur de marche/arrêt
- 7 Rangement de la batterie et du récepteur Unifying\*
- \* Récepteur Unifying à l'intérieur

## CONNEXION

#### Technologie Bluetooth sans fil

Si vos ports USB sont limités, vous pouvez connecter votre souris silencieuse M585 ou M590 à votre ordinateur via *Bluetooth*. Pour la compatibilité, veuillez vous reporter à la configuration requise

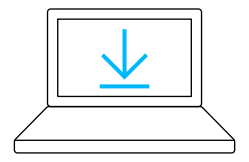

www.logitech.com/options

 Téléchargez le logiciel Logitech Options, cliquez sur Ajouter des dispositifs, puis sélectionnez Ajouter un dispositif *Bluetooth*

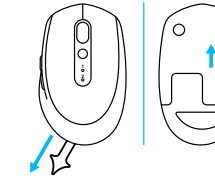

2 Retirez la languette ou vérifiez que votre souris est ALLUMÉE

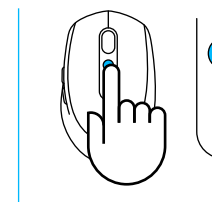

3 Appuyez brièvement sur le bouton Easy-Switch pour sélectionner le canal souhaité

1 2

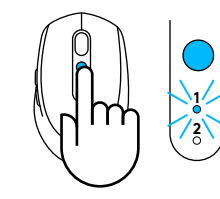

4 Appuyez longuement sur le bouton Easy-Switch pour passer en mode couplage

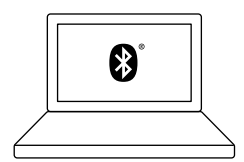

5 Trouvez votre souris M585/M90 dans la liste des dispositifs *Bluetooth* et connectez-vous

La souris silencieuse Logitech M585/M590 peut se connecter à un ordinateur sur l'un des deux canaux fournis via *Bluetooth*.

### **Récepteur USB Unifying**

Un récepteur ultracompact prenant en charge jusqu'à six dispositifs Unifying. Branchez-le et connectez ensuite des souris et claviers supplémentaires à un même ordinateur.

#### Première utilisation

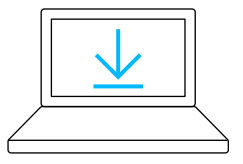

www.logitech.com/options

 Téléchargez le logiciel Logitech Options, cliquez sur Ajouter des dispositifs, puis sélectionnez Ajouter un dispositif Unifying

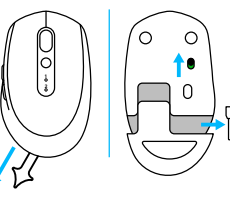

2 Retirez la languette ou vérifiez que votre souris est allumée, puis extrayez le récepteur Unifying du compartiment de la batterie

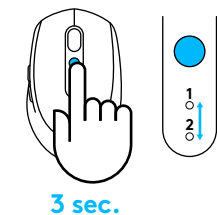

3 Appuyez brièvement sur le bouton Easy-Switch pour sélectionner le canal souhaité

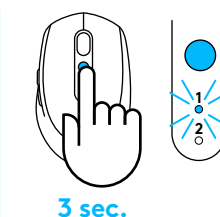

4 Appuyez longuement sur le bouton Easy-Switch pour passer en mode couplage

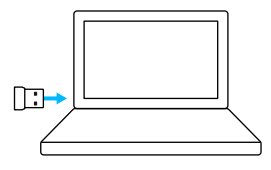

5 Insérez le récepteur USB Unifying

#### Couplez à nouveau avec un récepteur Unifying existant

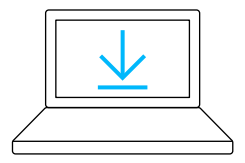

www.logitech.com/unifying

1 Téléchargez le logiciel Logitech Unifying

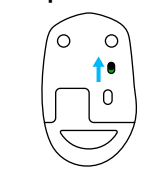

2 Vérifiez que votre souris est allumée

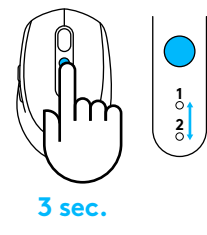

3 Appuyez brièvement sur le bouton Easy-Switch pour sélectionner le canal souhaité

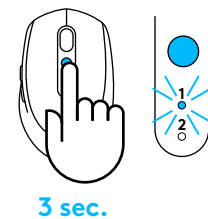

4 Appuyez longuement sur le bouton Easy-Switch pour passer en mode couplage

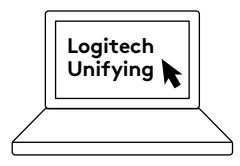

5 Ouvrez le logiciel Unifying, puis suivez les instructions affichées à l'écran

### Connexion à 2 systèmes

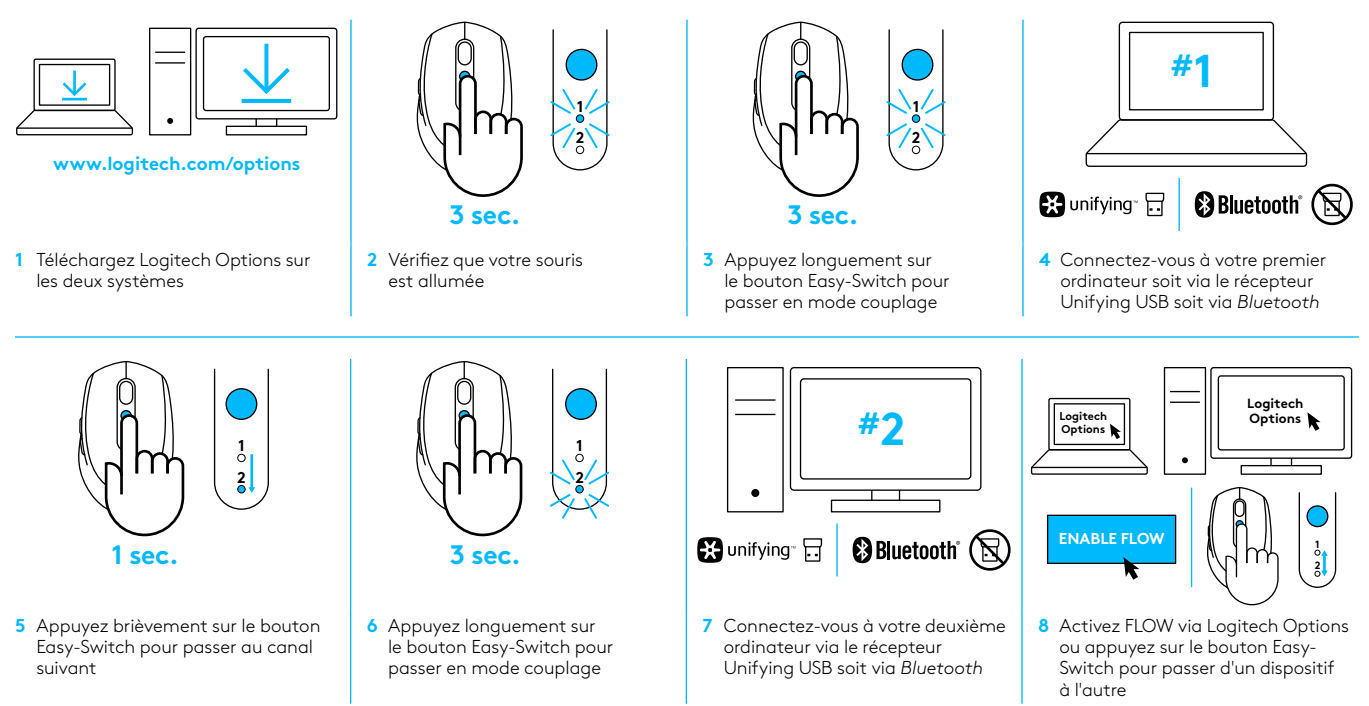

La souris silencieuse M585/590 peut se connecter à un maximum de deux ordinateurs soit via *Bluetooth* soit via le récepteur Unifying de Logitech. Un récepteur est fourni dans la boîte.

## **REQUISITOS DEL SISTEMA**

#### **Receptor USB Unifying**

Puerto USB disponible Windows® 10 o posterior Windows® 8 o posterior Windows® 7 o posterior Mac OS X 10.10 Chrome OS™ Linux Kernel 2.6

#### Tecnología Bluetooth® de bajo consumo

Windows® 10 o posterior Windows® 8 o posterior Mac OS X 10.10 Chrome OS™ Android 5.0 o posterior

### **Logitech Options**

Windows® 10, Windows 8 y Windows 7 MAC OS X 10.10 o posterior Logitech Flow requiere un mouse y al menos dos computadoras compatibles capaces de conectarse entre sí en una red de área local

## DESCRIPCIÓN DEL PRODUCTO

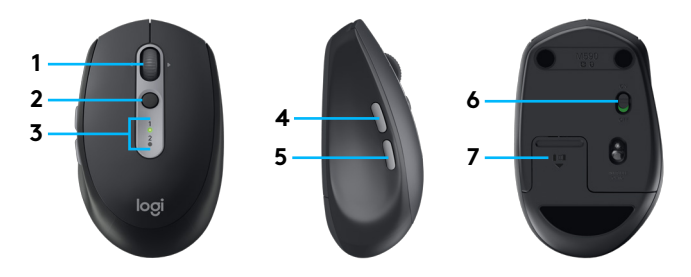

- 1 Botón rueda y botones inclinables
- 2 Botón Easy-Switch™
- 3 Indicador de estado de baterías y canal
- 4 Botón de avance
- 5 Botón de retroceso
- 6 Control deslizante de encendido/apagado
- 7 Almacenamiento de receptor Unifying y baterías\*
- \*Receptor Unifying en el interior

## CONECTAR

#### Tecnología inalámbrica Bluetooth

Si hay un número limitado de ranuras USB, puedes conectar el mouse M585 o M590 Silent a la computadora usando *Bluetooth*. Consulta los requisitos del sistema en lo relativo a compatibilidad

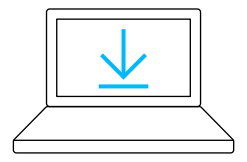

www.logitech.com/options

 Descarga Logitech Options, haz click en Agregar dispositivos y selecciona Agregar dispositivo Bluetooth

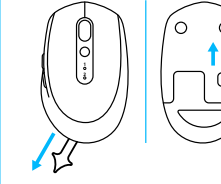

2 Quita la pestaña o asegúrate de que el mouse está encendido

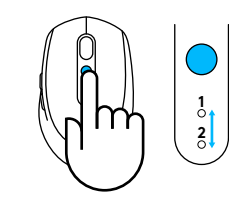

3 Haz una pulsación corta del botón Easy-Switch para seleccionar el canal deseado

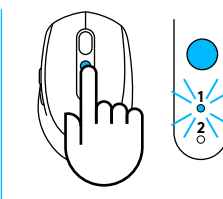

4 Haz una pulsación del botón Easy-Switch para activar el modo de emparejamiento

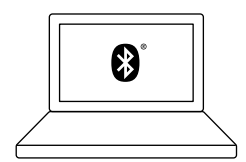

5 Localiza el mouse M585/ M90 en la lista de dispositivos *Bluetooth* y conéctalo

Logitech M585/M590 Silent se puede conectar a una computadora en los dos canales proporcionados usando *Bluetooth*.

### **Receptor USB Unifying**

Un minúsculo receptor para seis dispositivos Unifying. Conéctalo, déjalo en su sitio y conecta más mouse o teclados a una misma computadora.

#### De inmediato

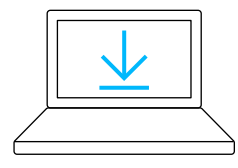

#### www.logitech.com/options

 Descarga Logitech Options, haz click en Agregar dispositivos y selecciona Agregar dispositivo Unifying

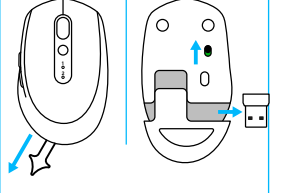

2 Quita la pestaña o asegúrate de que el mouse está encendido y extrae el receptor Unifying del compartimento de baterías

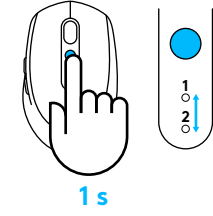

3 Haz una pulsación corta del botón Easy-Switch para seleccionar el canal deseado

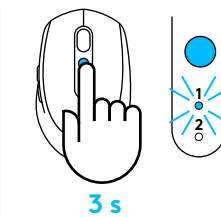

4 Haz una pulsación del botón Easy-Switch para activar el modo de emparejamiento

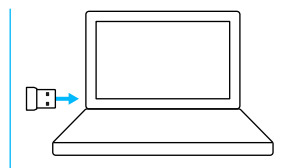

5 Inserta el receptor Unifying USB

#### Reemparejamiento con un receptor Unifying existente

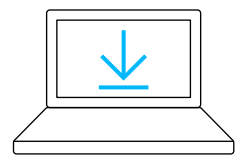

www.logitech.com/unifying

1 Descarga el software Logitech Unifying

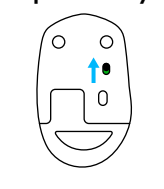

2 Asegúrate de que el mouse está encendido

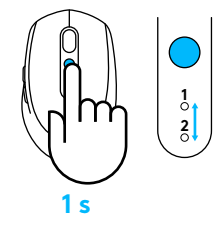

3 Haz una pulsación corta del botón Easy-Switch para seleccionar el canal deseado

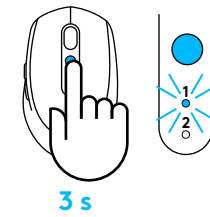

4 Haz una pulsación del botón Easy-Switch para activar el modo de emparejamiento

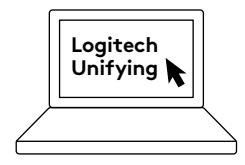

5 Abre el software Unifying y sigue las instrucciones en pantalla

#### Conexión a dos sistemas

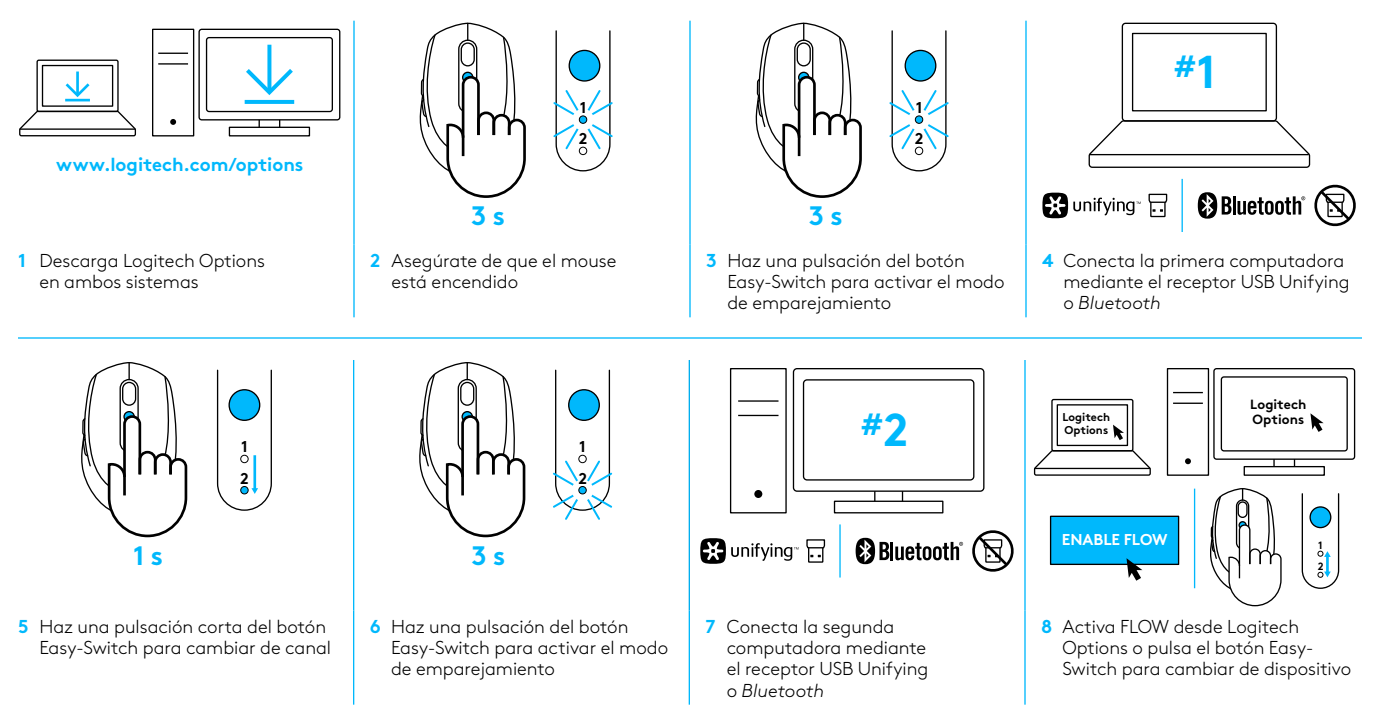

Logitech M585/590 Silent se puede conectar con dos computadoras, mediante *Bluetooth* o el receptor Logitech Unifying. Con el producto se incluye un receptor.

## **REQUISITOS DO SISTEMA**

#### **Receptor USB Unifying**

Porta USB disponível Windows® 10 ou posterior Windows® 8 ou posterior Windows® 7 ou posterior MAC OS X 10.10 Chrome OS™ Linux Kernel 2.6

#### Bluetooth<sup>®</sup>, tecnologia de baixa energia

Windows® 10 ou posterior Windows® 8 ou posterior MAC OS X 10.10 Chrome OS™ Android 5.0 ou posterior

### **Logitech Options**

Windows® 10, Windows 8 e Windows 7 Mac OS 10.10 ou posterior Para usar o Logitech Flow, é necessário um mouse compatível e pelo menos dois computadores que possam se conectar entre si através de uma rede de área local

## VISÃO GERAL DO PRODUTO

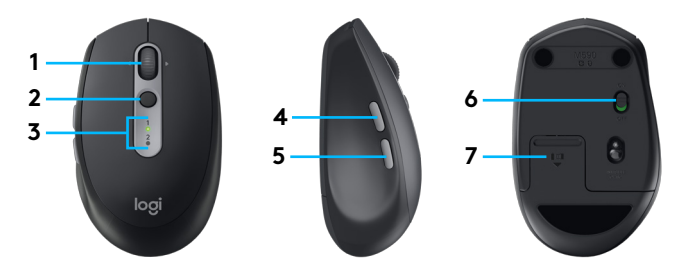

- 1 Roda de rolagem e de inclinação
- 2 Botão Easy-Switch™
- 3 Indicador de bateria e canal
- 4 Botão Avançar
- 5 Botão Voltar
- 6 Controle deslizante para ligar/desligar
- 7 Bateria e armazenamento do receptor Unifying\*
- \*Receptor Unifying incluído

## CONECTAR

#### Tecnologia sem fio Bluetooth

Caso as entradas USB sejam limitadas, conecte o mouse silencioso M585 ou M590 ao computador pelo *Bluetooth*. Para saber os requisitos de compatibilidade, consulte o requisitos de sistema

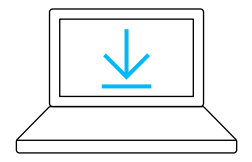

- www.logitech.com/options
- Para fazer download do Logitech Options, clique em Adicionar dispositivos e selecione Adicionar dispositivo Bluetooth

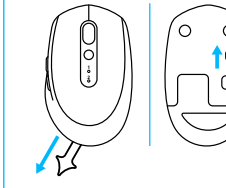

2 Remova a lingueta e verifique se o mouse está ligado

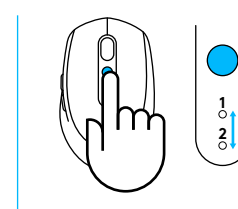

3 Pressione brevemente o botão Easy-Switch para selecionar o canal desejado

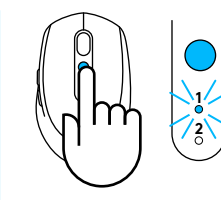

4 Mantenha o botão Easy-Switch pressionado para ativar o modo de emparelhamento

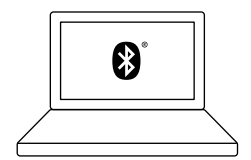

5 Localize seu mouse M585/ M90 na lista de dispositivos *Bluetooth* e conecte

O Logitech M585/M590 silencioso pode se conectar a um computador nos dois canais fornecidos usando o *Bluetooth*.

### **Receptor USB Unifying**

Um pequeno receptor para até seis dispositivos Unifying. Conecte e deixe, a seguir, conecte mouses e teclados ao mesmo computador.

#### Pronto para usar desde o início

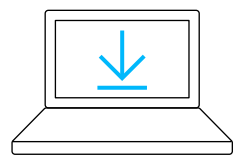

#### www.logitech.com/options

 Para fazer download do Logitech Options, clique em Adicionar dispositivos e selecione Adicionar dispositivo Unifying

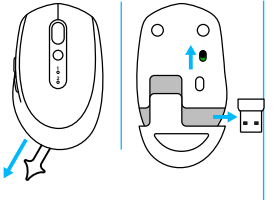

 Remova a lingueta e verifique se o mouse está ligado.
Retire o receptor Unifying do recipiente na bateria

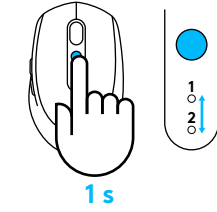

3 Pressione brevemente o botão Easy-Switch para selecionar o canal desejado

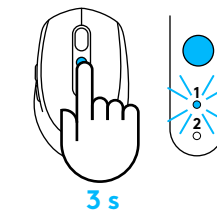

4 Mantenha o botão Easy-Switch pressionado para ativar o modo de emparelhamento

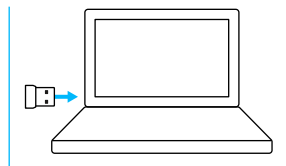

5 Insira o receptor USB Unifying

#### Faça a correção com um receptor Unifying existente

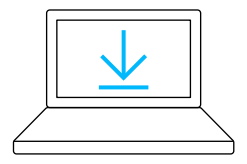

www.logitech.com/unifying

1 Faça download do software Logitech Unifying

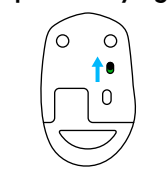

2 Verifique se o mouse está ligado

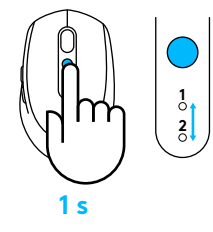

3 Pressione brevemente o botão Easy-Switch para selecionar o canal desejado

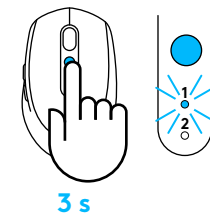

4 Mantenha o botão Easy-Switch pressionado para ativar o modo de emparelhamento

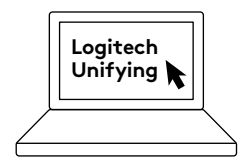

5 Abra o software Unifying e siga as instruções na tela

#### Conectando a dois sistemas

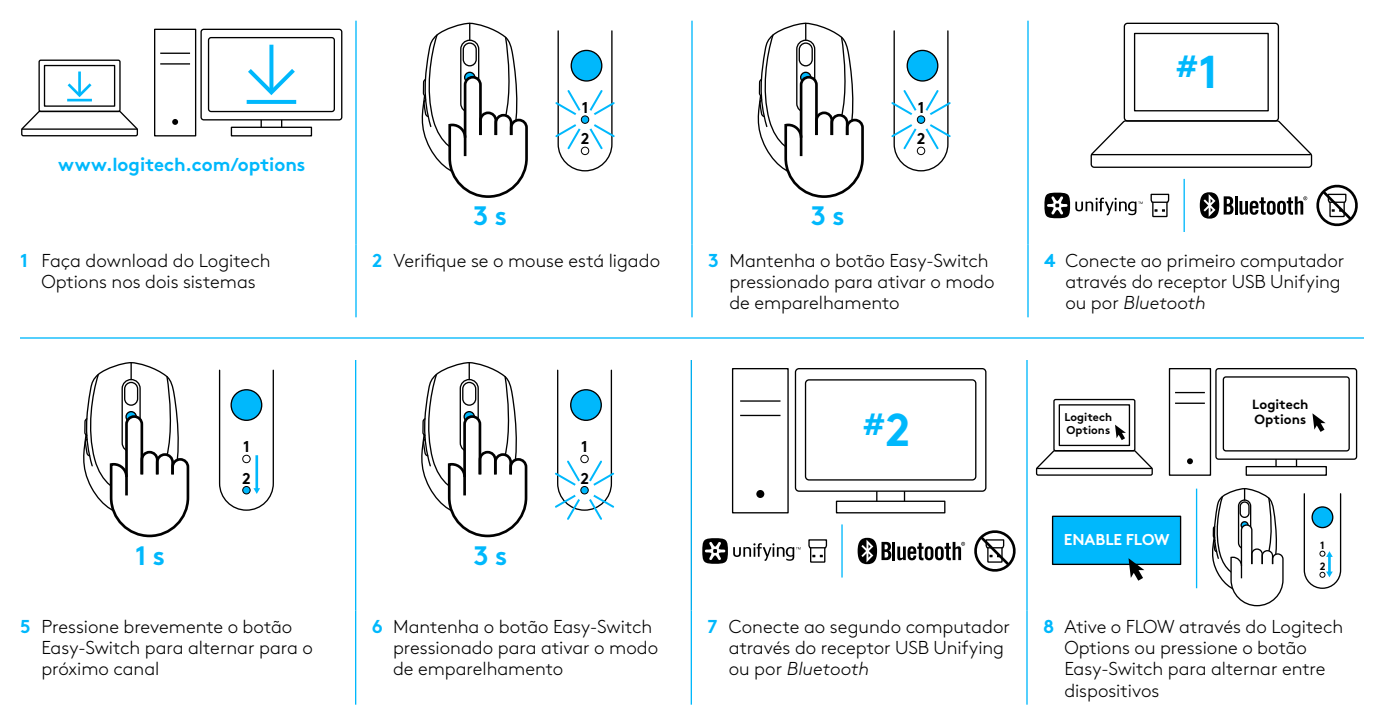

O Logitech M585/590 silencioso pode ser conectado a até dois computadores, por *Bluetooth* ou através do receptor Logitech Unifying. Um receptor está incluído na caixa.

 ${\small !} \odot$  2017 Logitech. Logitech, Logi, and other Logitech marks are owned by Logitech and may be registered. All other trademarks are the property of their respective owners.

© 2017 Logitech, Logitech, Logi et les autres marques Logitech sont la propriété de Logitech et sont susceptibles d'être déposées. Toutes les autres marques sont la propriété exclusive de leurs détenteurs respectifs.

WEB-621-000862.002